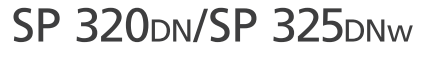

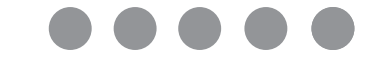

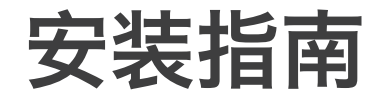

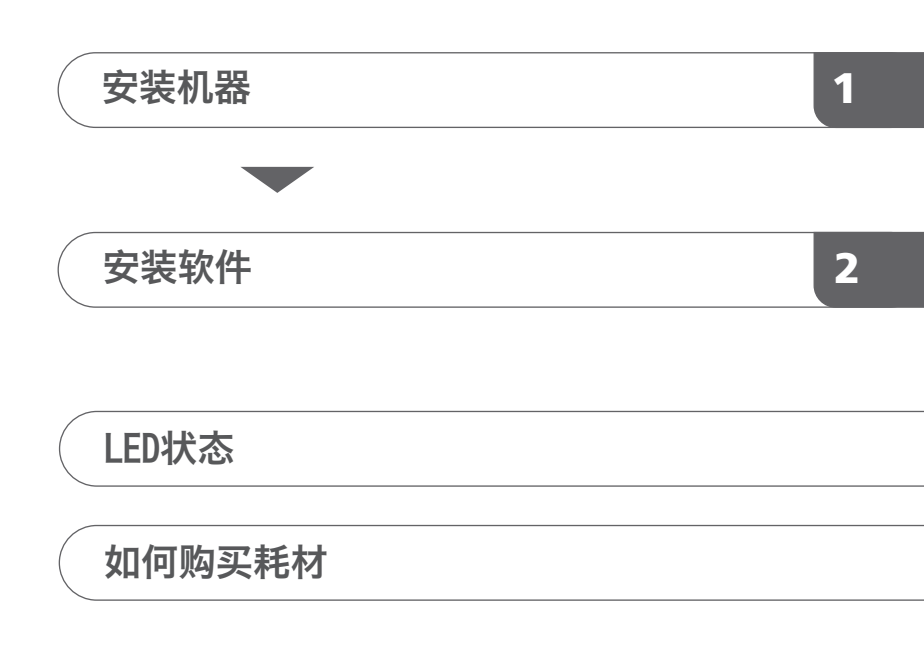

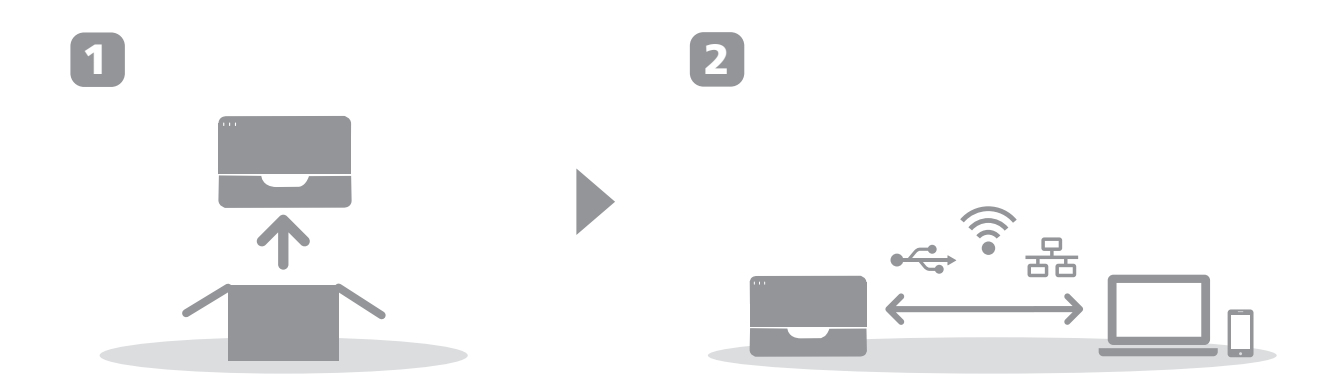

# 1. 安装机器

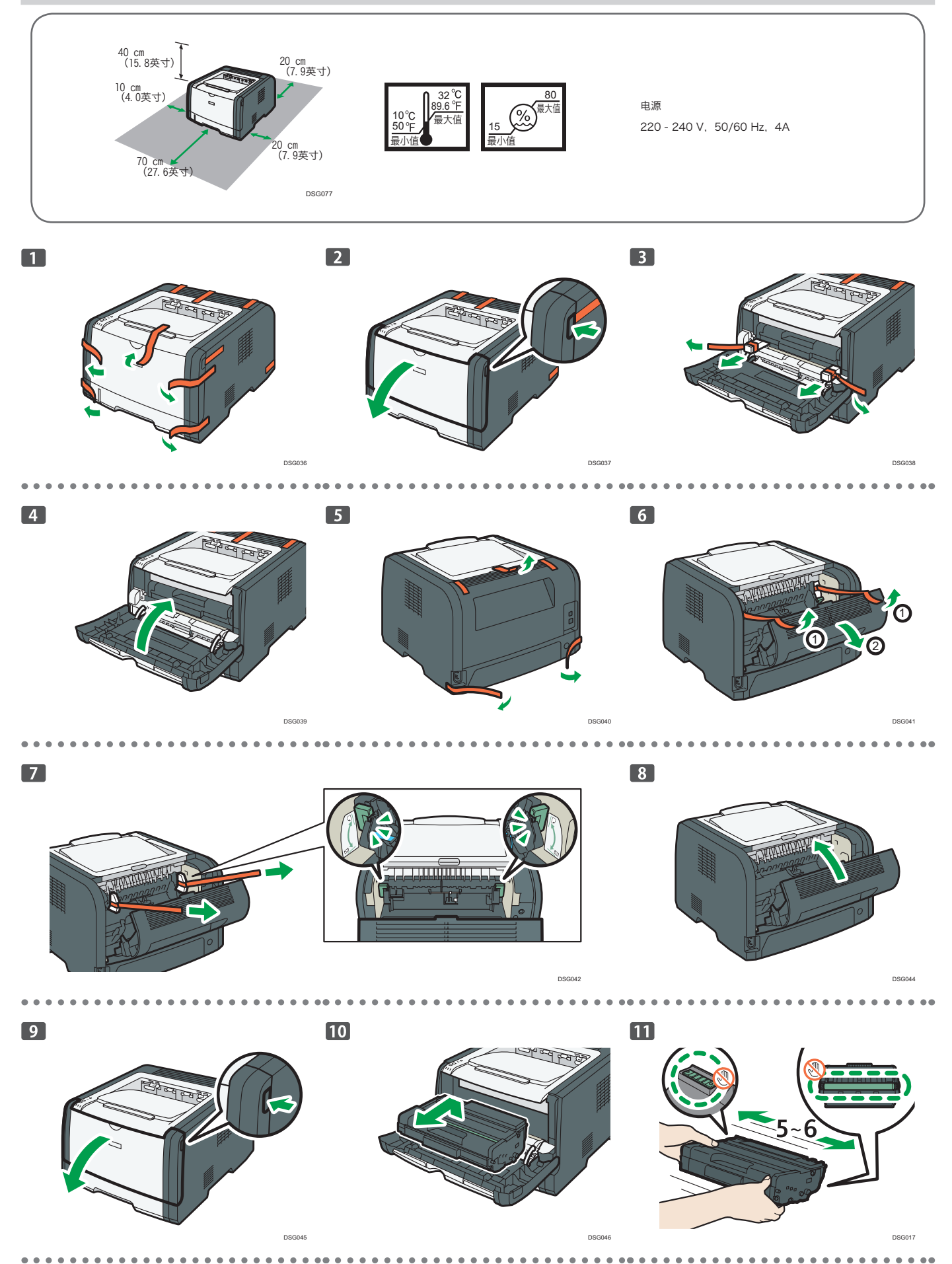

1

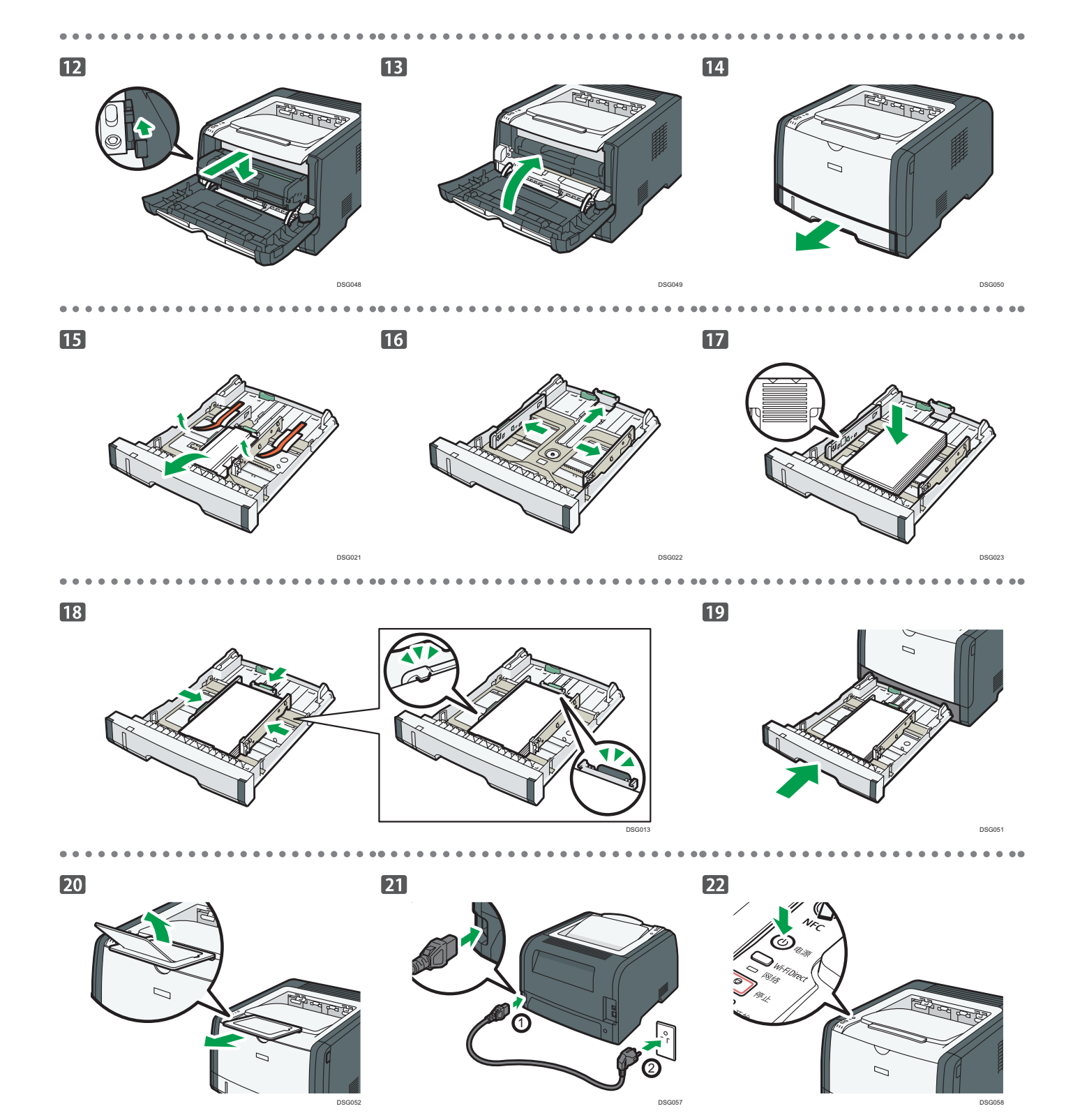

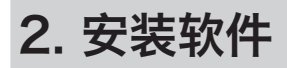

◆注

有关OS X,请参见随附光盘中的用户指南或我们的网站(http://www.ricoh.com/printers/sp310/support/gateway/)。

# 检查计算机连接方式

根据系统的通信环境,指定与计算机连接的方式。

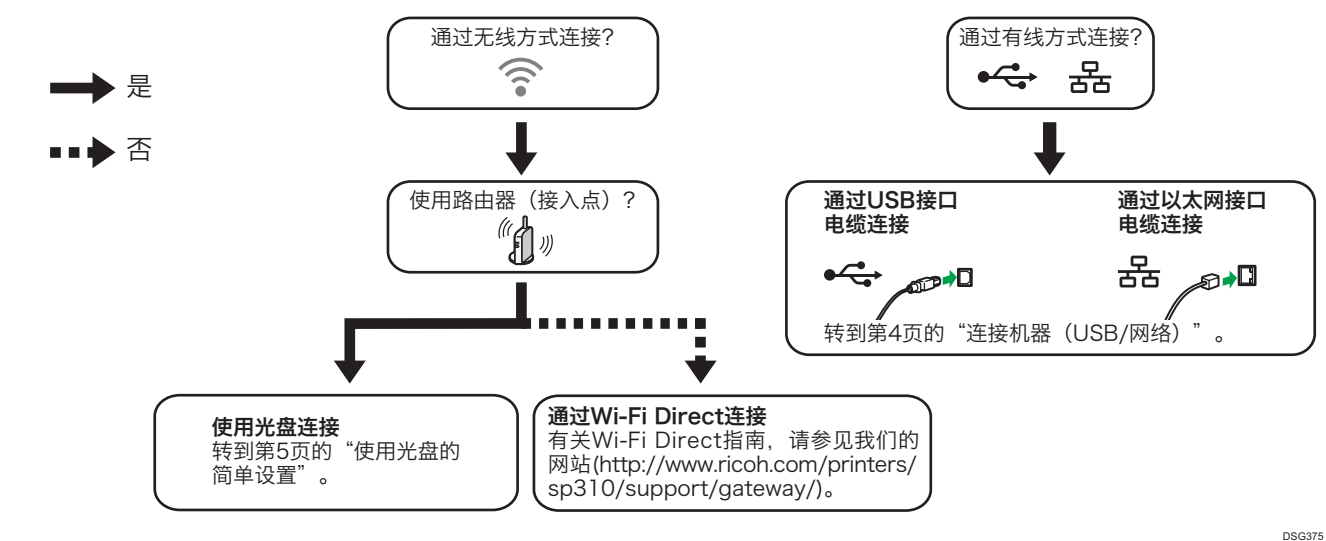

- 要使用WPS按钮连接,请转到第6页的"使用WPS按钮的简单设置"。
- •要使用PIN码连接,请转到第7页的"使用PIN代码的简单设置"。
- •要手动设置,请参见随附光盘或网站中的用户指南(http://www.ricoh.com/printers/sp310/support/gateway/)。
- 启用Wi-Fi Direct功能后, Wi-Fi Direct兼容设备将被视为路由器(接入点),并可以在Wi-Fi Direct兼容设备之间直接进行通信。
- 使用Wi-Fi Direct功能通信时,无法同时连接到互联网。

通过智能设备使用机器 Android iOS

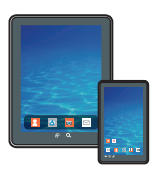

■如何通过智能设备使用机器

有关通过智能设备使用机器的信息,请参见以下网 站或使用智能设备扫描以下二维码。

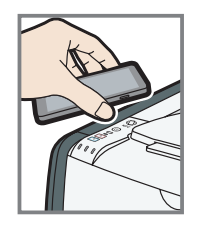

## ■ 如何使用NFC标签(仅限 Android智能设备)

使用Android智能设备时,请通过以下网站或二维 码下载并安装RICOH SP 300 series SOM,然后 用该设备触碰机器上的NFC标签。

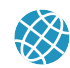

http://www.ricoh.com/printers/sp310/ support/gateway/

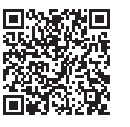

# 连接机器(USB/网络)

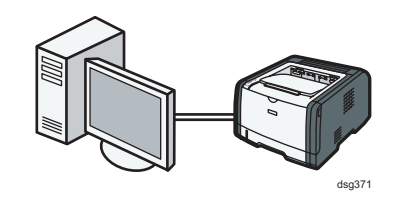

### ↓注

- 设置有线连接时,需要使用以下项目。
- USB接口电缆或以太网接口电缆
- 机器随附光盘

#### 1. 打开计算机。

#### 2. 将随附光盘插入计算机的光盘驱动器。

如果您的计算机没有光盘驱动器,请从我们的网站下载安装文件 (http://www.ricoh.com/printers/sp310/support/gateway/)。

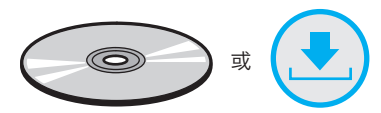

#### 3. 单击 [快速安装]。

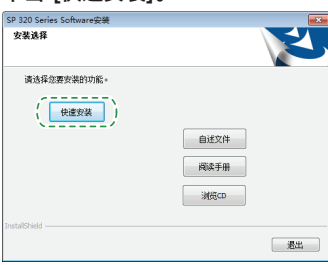

 [软件许可证协议]对话框中将显示软件许可证协议。阅读协议后, 单击 [是]。

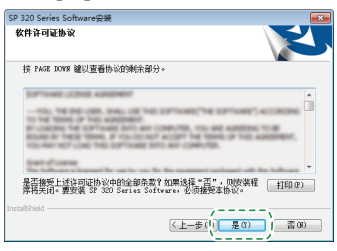

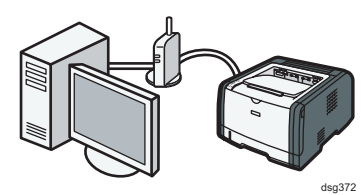

5. 根据通信环境或设备,选择 [USB连接] 或 [网络连接]。

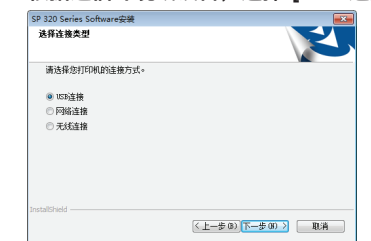

- 6. 按照安装向导中的说明执行操作。
- 7. 单击 [安装完成] 对话框中的 [完成]。如果安装程序提示您重新启动 Windows,请重启计算机。

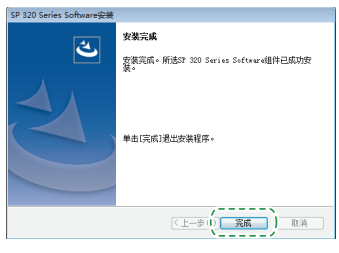

安装到此完成。

# 通过Wi-Fi连接机器(仅限SP 325DNw系列)

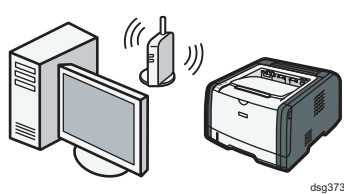

### 使用光盘的简单设置

#### ↓ 注

设置无线连接时,需要使用以下项目。

- USB接口电缆或以太网接口电缆
- 路由器(接入点)
- 机器随附光盘

#### 1. 打开计算机。

#### 2. 将随附光盘插入计算机的光盘驱动器。

如果您的计算机没有光盘驱动器,请从我们的网站下载安装文件(http://www.ricoh.com/printers/sp310/support/gateway/)。

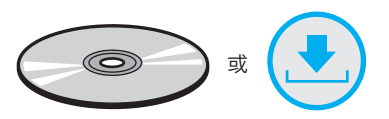

#### 3. 单击 [快速安装]。

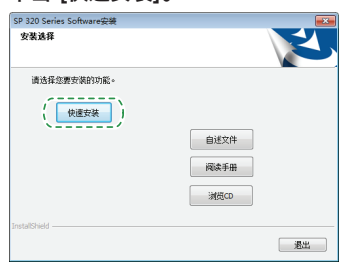

 [软件许可证协议]对话框中将显示软件许可证协议。阅读协议后, 单击 [是]。

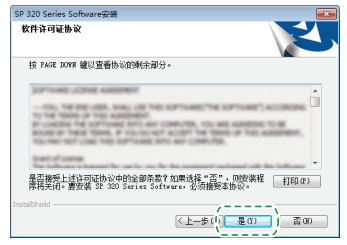

5. 选择 [无线连接]。

| SP 320 Series Software安装 |                    |    |
|--------------------------|--------------------|----|
| 选择连接类型                   |                    | Z  |
| 请选择您打印机的连接方式。            |                    |    |
| ◎ 158连接                  |                    |    |
| 🗇 网络连撸                   |                    |    |
| <ul> <li>无线连指</li> </ul> |                    |    |
|                          |                    |    |
|                          |                    |    |
|                          |                    |    |
|                          |                    |    |
| nstallShield             |                    |    |
|                          | 〈上一步 (8) 下一步 (8) 〉 | 取消 |
|                          | (工一条(0) (1一条(0)))  | 北府 |

- 6. 按照安装向导中的说明执行操作。
- 7. 单击 [安装完成] 对话框中的 [完成]。如果安装程序提示您重新启动 Windows,请重启计算机。

| SP 320 Series Software安装 |                                           |
|--------------------------|-------------------------------------------|
| 4                        | 安装完成                                      |
|                          | 安装完成。所进SP 320 Series Software组件已成功安<br>装。 |
|                          | 单击(现病)退出安荣图序。                             |
|                          | (上一歩1) 完成 取消                              |

安装到此完成。

### 使用WPS按钮的简单设置

#### ★重要信息

- 在执行以下步骤之前,请按照第4页"连接机器(USB/网
- 络)"中的步骤安装打印机驱动程序。确保以太网电缆没有连接到机器。
- 在步骤10到11中,请在两分钟内配置各项设置。

#### ↓ 注

- 设置无线连接时,需要使用以下项目。
- 路由器(接入点)
- 1. 检查路由器(接入点)是否处于正常工作状态。
- 在计算机的 [开始] 菜单中,指向 [所有程序],单击 [SP 320系列 软件实用工具],然后单击 [SP 320系列的Smart Organizing Monitor]。
- 3. 单击 [User Tools] 选项卡。

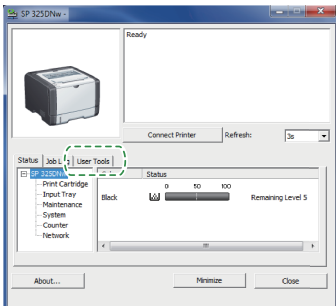

4. 单击 [Printer Configuration]。

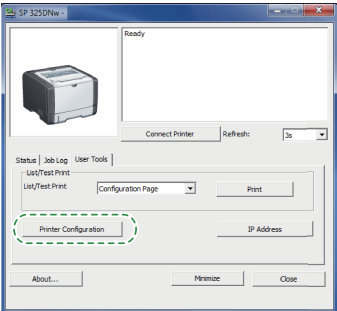

5. 输入存取代码,然后单击 [OK]。 默认存取代码为 "Admin"。

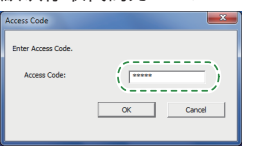

6. 在 [Network 1] 选项卡中,对于 [Wireless Function:] 选择 [Active]。

| h                                             | Data                                  |                            | Colorest Marchin |
|-----------------------------------------------|---------------------------------------|----------------------------|------------------|
| Device Name:                                  | SP 325DNw                             | IF Address.                | SUDNEL Melsk:    |
| Comment:                                      |                                       | 192.0.0.4                  | 255.255.255.0    |
| MAC Address:                                  | 00-26-73-B9-58-B7                     |                            |                  |
| Active Interface:<br>M.D. Direct IP. Address: | Ethernet<br>192 169 2 1               | Default Gateway Address:   | DHCP:            |
| nini bitta il Abbitee.                        | 132,100.3.1                           | 192.0.0.1                  | Off •            |
| interface                                     |                                       |                            |                  |
| O Timeout (USB):                              | Fixed USB Port:                       | DNS Method:                |                  |
|                                               | 07                                    | A.40                       |                  |
| su seconds                                    |                                       | 1000                       |                  |
| O Timeout (Network):                          | Wireless Function:                    | Primary DNS Server IP.     |                  |
| 15 seconda 💌                                  | Active                                |                            |                  |
|                                               | · · · · · · · · · · · · · · · · · · · | 0.0.0.0                    |                  |
| themet Speed:                                 | Wi-Fi Direct SSID:                    | DNS Domain Name:           |                  |
| Auto Select 👻                                 |                                       | (Up to 32 alphanumeric cha | racters)         |
|                                               | 1                                     |                            |                  |
|                                               |                                       |                            |                  |
|                                               |                                       |                            |                  |
|                                               |                                       |                            |                  |

- **单击 [Apply],然后单击 [OK]。** 机器将重新启动。
- 8. 重复步骤3到5,以打开 [Printer Configuration] 屏幕。

9. 在 [Wireless] 选项卡中,对于 [Configuration Method] 选择 [Setup with WPS]。

| Wireless Status                        | SSID                                     |
|----------------------------------------|------------------------------------------|
| Disconnected                           |                                          |
| MAC Address                            | Communication Mode                       |
| 00:12:6F:AF:89:AF                      | Infrastructure •                         |
| Communication Mode                     | Authentication Encryption                |
| Infrastructure                         | WPA2-PSK  CCMP (AES)                     |
| SSID                                   | WPA Passphrase                           |
|                                        | WEP Key Length MI WEP Transmit Key ID #1 |
| Channel                                | WEP Key Format Hexadecimal +             |
| lin                                    | WEP Key                                  |
| Indication of Wireless Signal Strength |                                          |
| 0% Unavailable                         | Dne-Touch Connection Setting (WPS)       |
| - Continuation Method                  | Wi Fi Protected Setup with Push Button   |
| Manual Setun                           | C WiFi Protected Setup with PIN Code     |
| C Saligs with WPS                      | PIN Code Get PIN Code                    |

#### 10. 单击 [Connect]。

| Wreless Status<br>Wreless Status                                                                                                    | SSID                                           |
|----------------------------------------------------------------------------------------------------|------------------------------------------------|
| Disconnected                                                                                                    |                                                |
| MAC Address                                                                                                    | Communication Mode                             |
| 00:12:6F:AF:89:AF                                                                                                    | Infrastructure v                               |
| Communication Mode                                                                                                    | Authentication Encuption                       |
| Infrastructure                                                                                                    | WPA2-PSK V CCMP (AES) V                        |
| SSID                                                                                                    | WPA Passphrase                                 |
|                                                                                                    | WEP Key Length 64 bit w WEP Transmit Key ID #1 |
| Channel                                                                                                    | WER Key Served                                 |
| 11                                                                                                    | Posocina V                                     |
| Indication of Wireless Signal Strength                                                                                                    | WLP Ney                                        |
| 0% Unavailable                                                                                                    | One-Touch Connection Setting (WPS)             |
|                                                                                                    | WI-R Protected Setuş with Push Button          |
| Computation Method                                                                                                    | C Wi-Fi Protected Setup with PIN Code          |
| Setup with WPS     Con                                                                                                    | PIN Code Get PIN Code                          |
| Contraction of Contraction of Contra |                                                |
|                                                                                                    |                                                |

11. 在两分钟内按下路由器(接入点)上的WPS按钮。

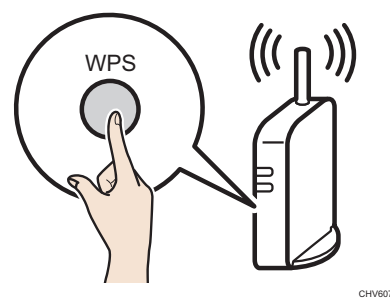

有关如何使用WPS按钮的详细信息,请参见路由器(接入点)手册。

- 12. 检查结果。
  - 连接已成功:

── 电源指示灯亮起。

```
连接已失败:
```

13. Wi-Fi设置的配置完成。

## 使用PIN代码的简单设置

#### 全重要信息

- 在执行以下步骤之前,请按照第4页"连接机器(USB/网络)"中的步骤安装打印机驱动程序。
- 确保以太网电缆没有连接到机器。
- 在步骤12到15中,请在两分钟内配置各项设置。

#### ↓注

- 要使用PIN代码建立连接,请使用已连接到路由器(接入点) 的计算机。
- 设置无线连接时,需要使用以下项目。
- 路由器(接入点)
- 1. 检查路由器(接入点)是否处于正常工作状态。
- 在您的计算机上打开路由器(接入点)的PIN代码配置窗口(网页)。

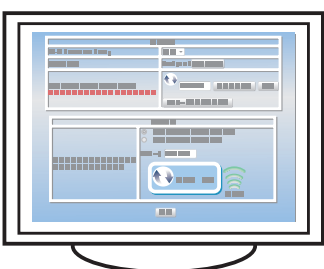

- 在计算机的 [开始] 菜单中, 指向 [所有程序], 单击 [SP 320 Series Software Utilities], 然后单击 [Smart Organizing Monitor for SP 320 Series]。
- 4. 单击 [User Tools] 选项卡。

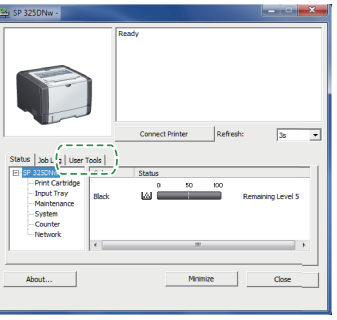

5. 单击 [Printer Configuration]。

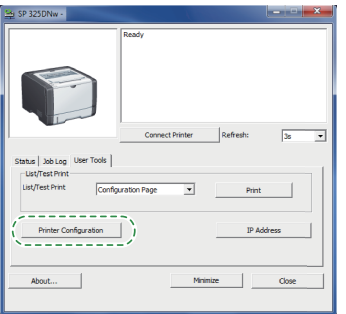

输入存取代码,然后单击 [OK]。
 默认存取代码为 "Admin"。

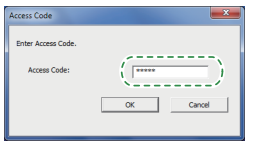

7. 在 [Network 1] 选项卡中,对于 [Wireless Function:] 选择 [Active]。

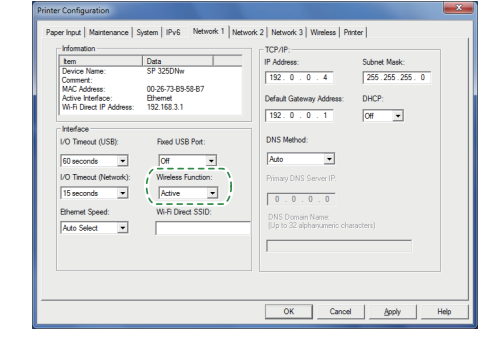

- 8. 单击 [Apply], 然后单击 [OK]。 机器将重新启动。
- 9. 重复步骤4至6,以打开 [Printer Configuration] 屏幕。
- 10. 在 [Wireless] 选项卡中,对于 [Configuration Method] 选择 [Setup with WPS]。

| Discontedd  MC Adress Comunication Mode (D1247-#183AF Comunication Mode Attinetication Error phratinuture WPAPseptrese Sto                                                                                                    | nion              |
|----------------------------------------------------------------------------------------------------|-------------------|
| MC Advess Communication Mode (10.125 Fr. 89.8F Communication Mode (14.56 Communication Mode Communication Mode (14.56 Communication Mode (14.56 Comm | nim               |
| (D) 12 6FA F85AF     Infrastructure       Communication Mode     Authentication       Infrastructure     WPA2FSK       SSD     WFA Pesighrase                                                                                                    | nion              |
| Communication Mode Authentication Encry<br>Infrastructure WPA2-PSK CCM<br>SSID WPA Passphrase                                                                                                    | nlinn             |
| Infrastructure WPA2PSK  VCN SSID WPAPasphrese                                                                                                    | perorr            |
| SSID WPA Passphrase                                                                                                    | P (AES)           |
|                                                                                                    |                   |
| WEP Key Length 64 ht VEP                                                                                                    | ransmit Key ID #1 |
| Channel WEP Key Format Hexadecimal                                                                                                    |                   |
| 11 WEP Key                                                                                                    |                   |
| 0% Unavailable Connection Setting (WPS)                                                                                                    |                   |
| Wi Fi Protected Setup with Push Button                                                                                                    |                   |
| Configuration Method                                                                                                    |                   |
| C Wi-Fi Protected Setup with PIN Code                                                                                                    |                   |

11. 对于 [One-Touch Connection Setting (WPS)] 选择 [Wi-Fi Protected Setup with PIN Code]。

| Paper Input   Maintenance   System   IPv6   Netw                   | ork 1   Network 2   Network 3 Wireless   Printer                                                                              |   |
|--------------------------------------------------------------------|----------------------------------------------------------------------------------------------------|---|
| Wreless LAN Status<br>Wireless Status<br>Disconnected              | Vireless LAN Setting<br>SSID                                                                                                  |   |
| MAC Address<br>00:12:6F.AF.89:AF                                   | Communication Mode                                                                                                    |   |
| Communication Mode                                                 | Authentication Encoppion WPA2.PSK  VCMP (AES) V                                                                               |   |
| SSID                                                               | WPA Passphrase WEP Transmit Key ID #1                                                                                         | v |
| Channel 11                                                         | WEP Key Format Hexadecimal *                                                                                                  |   |
| Indication of Wireless Signal Strength                             | One-Touch Connection Setting (WPS)                                                                                            |   |
| Configuration Method<br>Manual Setup<br>Galage with MPC<br>Connect | Wi-Ri Protected Setup with Push Button     Wi-Ri Protected Setup with PIN Code     PIN Code     Get PIN Code     Get PIN Code | 3 |
|                                                                    | ·/                                                                                                    |   |

**12. 单击 [Get PIN Code],并检查PIN代码。** 写下PIN码,以防遗忘。

| Wreless LAN Status<br>Wreless Status   | Wireless LAN Setting<br>SSID                     |
|----------------------------------------|--------------------------------------------------|
| Disconnected                           |                                                  |
| MAC Address                            | Communication Mode                               |
| 00.12.6F:AF:89.AF                      | Infrastructure v                                 |
| Communication Mode                     | Authentication Encryption                        |
| Infrastructure                         | WPA2-PSK   CCMP (AES)                            |
| SSID                                   | WPA Pasphrase                                    |
|                                        | WEP Key Length 64 bit w WEP Transmit Key ID #1 w |
| Channel                                | WEP Key Format                                   |
| 11                                     | UCD Kas                                          |
| Indication of Wireless Signal Strength | Har Ny                                           |
| 0% Unavailable                         | One-Touch Connection Setting (WPS)               |
| Configuration Method                   | C Wi-R Protected Setup with Push Button          |
| C Manual Setup                         | Wi-Fi Protected Setun with PIN Code              |
| G Salup with WPS Corr                  | Code Get PIN Code                                |
|                                        |                                                  |

13. 在路由器(接入点)网页(步骤2中访问的网页)输入机器的PIN 码(8位数)。

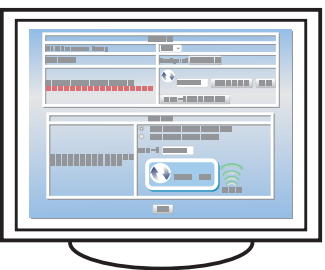

14. 从路由器(接入点)网页执行WPS(PIN系统)。

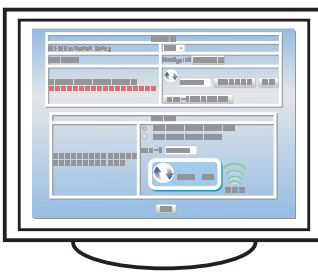

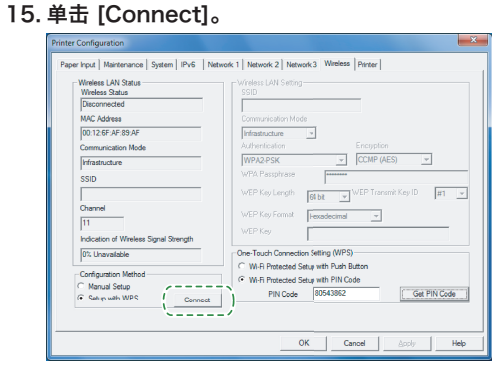

16. 检查结果。

连接已成功:

连接已失败:

▶ 所有指示灯开始同时闪烁,30秒后,只有电源指示灯亮 起。重新尝试连接。

17. Wi-Fi设置的配置完成。

| LED状态 |
|-------|
|-------|

| <ul><li>●: 开</li><li>☆: 闪烁(点亮一秒,</li></ul> | ,再熄灭一秒) |         |                                                               |                                                                                                    |
|--------------------------------------------|---------|---------|---------------------------------------------------------------|----------------------------------------------------------------------------------------------------|
| LED                                        |         | 状态      | 解决方案                                                          |                                                                                                    |
| 电源                                         | 警报      | 碳粉/纸张用完 |                                                               |                                                                                                    |
|                                            | -       | -       | 电源已接通。                                                        | 状态正常。                                                                                                    |
| ÷                                          | -       | -       | 正在导入数据。                                                       | 状态正常。                                                                                                    |
|                                            | -       | ÷:      | 墨盒几乎是空的。                                                      | 请在墨盒用完之前更换墨盒。                                                                                                    |
| •                                          | -       | •       | <ul><li>・墨盒已空。</li><li>・墨盒未正确设置。</li><li>・纸盘中的纸已用完。</li></ul> | •更换墨盒。<br>•请重新正确设置墨盒。<br>•在纸盘中装入纸张。                                                                                              |
| •                                          | :ē:     | -       | 机器中发生卡纸。                                                      | 使用Web Image Monitor或Smart<br>Organizing Monitor确定卡纸的位置,<br>然后取出卡纸。                                                               |
| •                                          | •       | -       | <ul> <li>打印纸张的尺寸与纸盘中所装纸张的尺寸不匹配。</li> <li>盖板处于打开状态。</li> </ul> | <ul> <li>使用Web Image Monitor或Smart<br/>Organizing Monitor检查纸张尺寸设置,然后更改打印纸张的尺寸或纸盘中<br/>所装纸张的尺寸。</li> <li>确认所有盖板均已完全关闭。</li> </ul> |
|                                            | •       | -       | 出现其他类型的错误。                                                    | 使用Web Image Monitor或Smart<br>Organizing Monitor检查错误,然后采<br>取适当的措施。                                                               |
|                                            |         |         | 发生故障。                                                         | 请与销售或服务代表联系。                                                                                                    |

有关详细信息,请参见《用户指南》中的"控制面板中的错误和状态提示"。

# 如何购买耗材

有关耗材的信息,请参见以下网站或使用智能设备扫描以下二维码。

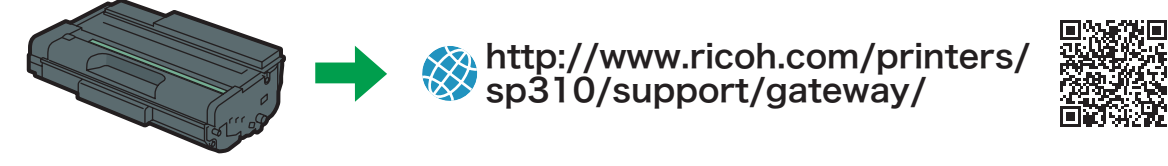

#### 商标

Android是Google Inc.的商标。 IOS是Cisco在美国和其他国家/地区的商标或注册商标,未经许可不得使用。 Wi-Fi、Wi-Fi Direct、Wi-Fi Protected Setup、WPA、Wi-Fi Protected Access、 WPA2和Wi-Fi Protected Access 2是Wi-Fi Alliance的注册商标。 Linux是Linus Torvalds在美国和其他国家/地区的注册商标。 Mac OS是Apple Inc.在美国和其他国家/地区的商标或注册商标。 Microsoft®、Windows®、Windows Server®和Windows Vista®是Microsoft Corporation在美国和/或其他国家/地区的注册商标。 Red Hat和Red Hat Enterprise Linux是Red Hat, Inc.在美国和其他国家/地 区的注册商标。 SUSE是SUSE Linux AG.的注册商标。 SUSE和openSUSE是Novell, Inc.的注册商标。 Ubuntu和Canonical是Canonical Ltd.的注册商标。 本手册中使用的其他产品名称仅用于识别目的,可能是其相关公司的商标。 我们对该等商标不拥有任何或全部权利。 所有Microsoft产品屏幕截图的重印已得到Microsoft Corporation许可。

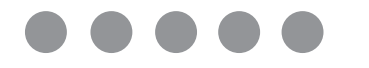

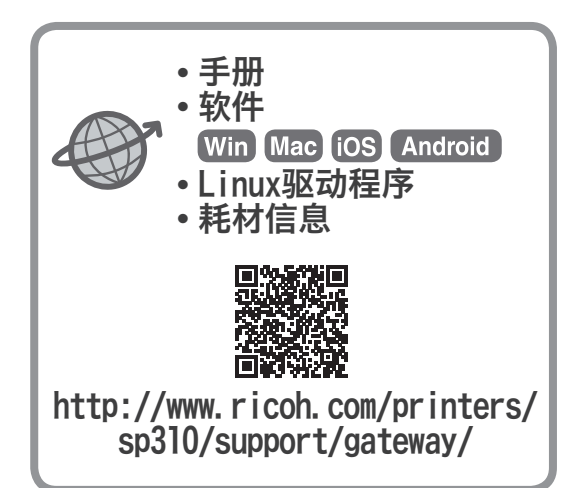